| Classification | System and Ap | No.     | 2-002-01 |      |            |      |      |
|----------------|---------------|---------|----------|------|------------|------|------|
| Author         | Tunglu-Yu     | Version | 1.0.1    | Date | 2013/08/16 | Page | 1/12 |

# How to use ActiveSync through the Serial port?

| Applies to: |                   |                                |
|-------------|-------------------|--------------------------------|
| Platform    | OS version        | WinPAC/ViewPAC utility version |
| WP-8x3x     | 1.1.3.0 and later | All versions                   |
| WP-8x4x     | 1.4.2.1 and later | All versions                   |
| VP-25W1     | 1.1.0.0 and later | All versions                   |
| VP-23W1     | 1.1.1.1 and later | All versions                   |
| VP-4131     | All versions      | All versions                   |
| WP-5000     | All versions      | All versions                   |

### **Tips & Warnings**

The **WP-8141** and **WP-8131** platforms don't support ActiveSync.

ActiveSync helps you to synchronize the files on your host PC with the WinPAC/ViewPAC.

To use ActiveSync, perform the following steps:

Step1: Set ActiveSync on WinPAC/ViewPAC. (On the WP-5000 it is no need to do step1, please go to the step2)

1.1. Click Start-->Settings-->Network and Dial-up Connections.

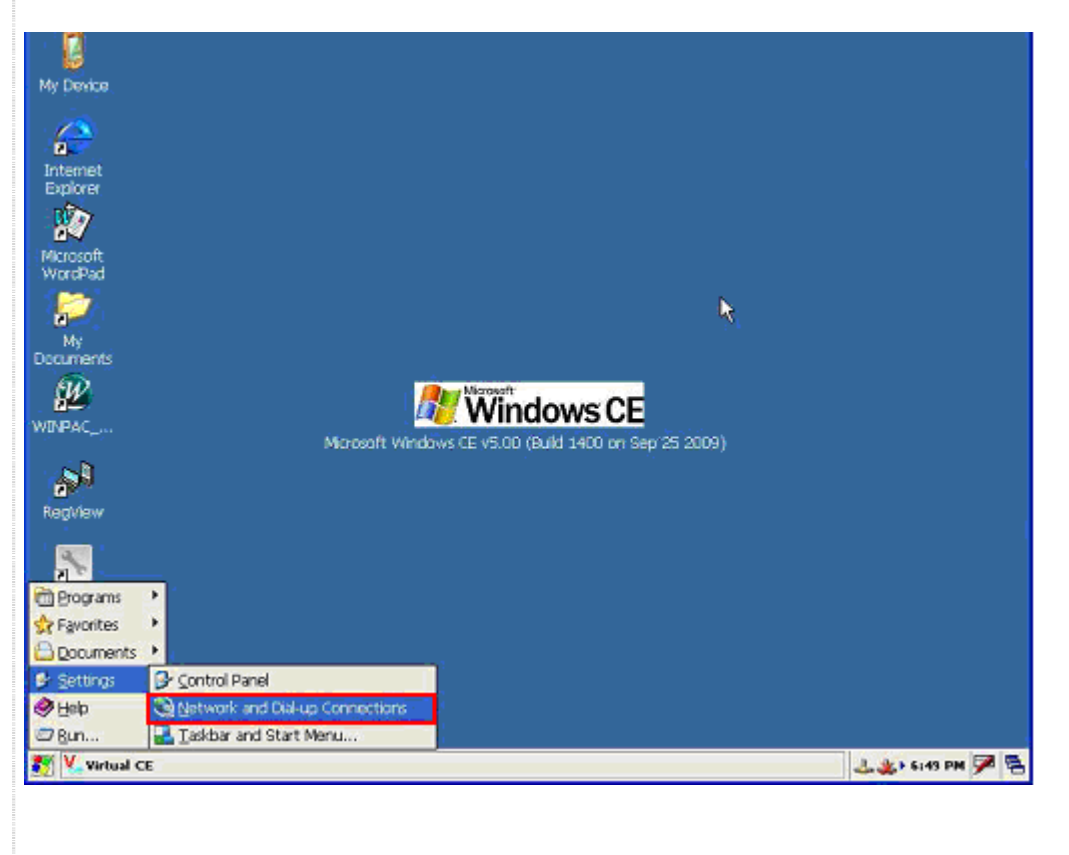

ICP DAS Co., Ltd. Technical document

| Classification | System and Application FAQ on WinCE PAC |         |       |      |            | No.  | 2-002-01 |
|----------------|-----------------------------------------|---------|-------|------|------------|------|----------|
| Author         | Tunglu-Yu                               | Version | 1.0.1 | Date | 2013/08/16 | Page | 2/12     |

1.2. Double Click the "Make New Connection" icon.

| <u>F</u> ile <u>E</u> dit | <u>V</u> iew | Adva <u>n</u> ced | × 🛛 🖬 🖬 |
|---------------------------|--------------|-------------------|---------|
|                           | <b>7</b>     | 7<br>L            |         |
| Make New<br>Connection    | LAN2         | LAN1              |         |

#### 1.3. Select the "Direct Connection" radio button and then click the "Next" button.

| Make New Connection                                |  |  |  |  |  |  |  |
|----------------------------------------------------|--|--|--|--|--|--|--|
| Type a name for the connection:                    |  |  |  |  |  |  |  |
| My Connection                                      |  |  |  |  |  |  |  |
| Select the connection type:                        |  |  |  |  |  |  |  |
| Dial-Up Connection                                 |  |  |  |  |  |  |  |
| Direct Connection                                  |  |  |  |  |  |  |  |
| Virtual Private Network (PPTP)                     |  |  |  |  |  |  |  |
| <ul> <li>Virtual Private Network (L2TP)</li> </ul> |  |  |  |  |  |  |  |
| PPP over Ethernet [PPPoE]                          |  |  |  |  |  |  |  |
| < Back Next >                                      |  |  |  |  |  |  |  |

ICP DAS Co., Ltd. Technical document

|                                                                                               | T                                                       |                                       |                                                       |                                            |                                                       |                                           |                                   |  |  |  |
|-----------------------------------------------------------------------------------------------|---------------------------------------------------------|---------------------------------------|-------------------------------------------------------|--------------------------------------------|-------------------------------------------------------|-------------------------------------------|-----------------------------------|--|--|--|
| Classification                                                                                | System and Ap                                           | oplication F                          | AQ on Win                                             | CE PAC                                     |                                                       | No.                                       | 2-002-01                          |  |  |  |
| Author                                                                                        | Tunglu-Yu                                               | Version                               | 1.0.1                                                 | Date                                       | 2013/08/16                                            | Page                                      | 3/12                              |  |  |  |
| 1.4. Choose ICPDAS-COM4 from the "Select a device" comboBox and Click the "Configure" button. |                                                         |                                       |                                                       |                                            |                                                       |                                           |                                   |  |  |  |
| WP-8000<br>232 seria<br>communi                                                               | <b>COM4</b> is only<br>I, and VP-25W<br>cate with the P | used to al<br>1/VP-23W<br>C. If you c | llow the Activ<br>/1 <b>COM3</b> is o<br>choose other | veSync t<br>only use<br><sup>·</sup> COM P | to communicate<br>d to allow the A<br>orts, ActiveSyr | e with the<br>ActiveSync<br>nc will not f | PC via the RS-<br>to<br>function. |  |  |  |
| WP-8x4x                                                                                       | WP-8x4x/WP-8x3x                                         |                                       |                                                       |                                            |                                                       |                                           |                                   |  |  |  |
|                                                                                               | COM Port 4 Male                                         |                                       | RS-232 DB9                                            | standard fe                                | male                                                  |                                           |                                   |  |  |  |
| VP-2000                                                                                       | COM Port 3 Male                                         |                                       | RS-232 DB                                             | 9 standard                                 | female                                                |                                           |                                   |  |  |  |
| Device                                                                                        |                                                         |                                       | 3                                                     |                                            |                                                       |                                           |                                   |  |  |  |
| 🥪 My Conne                                                                                    | ction                                                   |                                       |                                                       |                                            |                                                       |                                           |                                   |  |  |  |
| <u>S</u> elect a device:                                                                      |                                                         |                                       |                                                       |                                            |                                                       |                                           |                                   |  |  |  |
| ICPDAS-COM4                                                                                   | )                                                       | <b>v</b>                              | Í                                                     |                                            |                                                       |                                           |                                   |  |  |  |
|                                                                                               | <u>C</u> o                                              | nfigure                               | ]                                                     |                                            |                                                       |                                           |                                   |  |  |  |
| TCP/IP Setting                                                                                | ıs S <u>e</u> curity S                                  | Settings                              | )                                                     |                                            |                                                       |                                           |                                   |  |  |  |
|                                                                                               | < <u>B</u> ack                                          | Finish                                | )                                                     |                                            |                                                       |                                           |                                   |  |  |  |
|                                                                                               |                                                         |                                       |                                                       |                                            |                                                       |                                           |                                   |  |  |  |
|                                                                                               | ICP DAS Co., Ltd. Technical document                    |                                       |                                                       |                                            |                                                       |                                           |                                   |  |  |  |

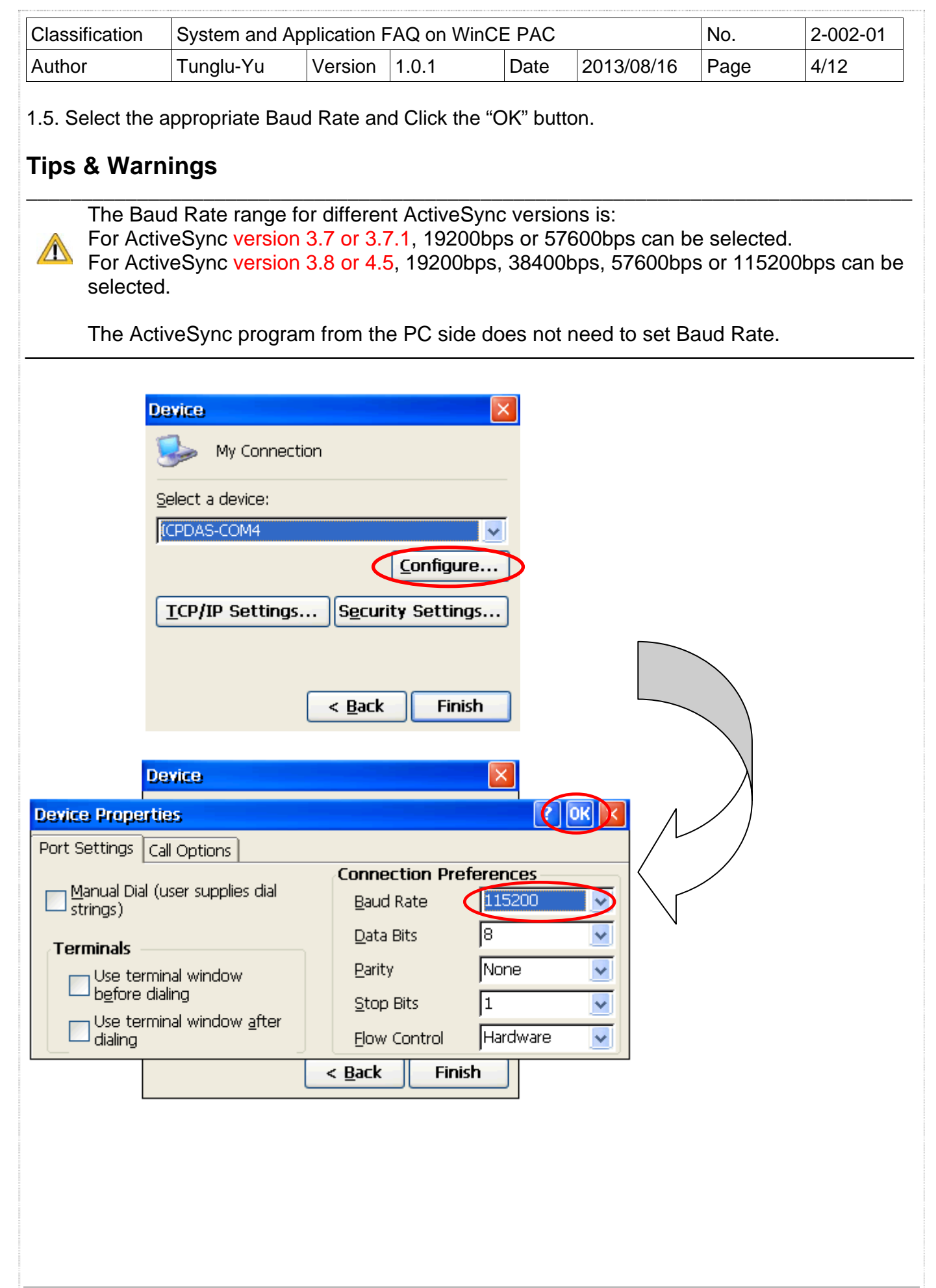

| Classification | System and Ap | System and Application FAQ on WinCE PAC |       |      |            |      |      |
|----------------|---------------|-----------------------------------------|-------|------|------------|------|------|
| Author         | Tunglu-Yu     | Version                                 | 1.0.1 | Date | 2013/08/16 | Page | 5/12 |

1.6. Click Start-->Settings-->Control Panel.

| Programs    | •                      |
|-------------|------------------------|
| Eavorites   | •                      |
| B Documents | *                      |
|             | Control Papel          |
| All Help    |                        |
|             | Tackbar and Start Monu |
|             |                        |
| Network     | Connections            |

1.7. Click the "PC connection" icon.

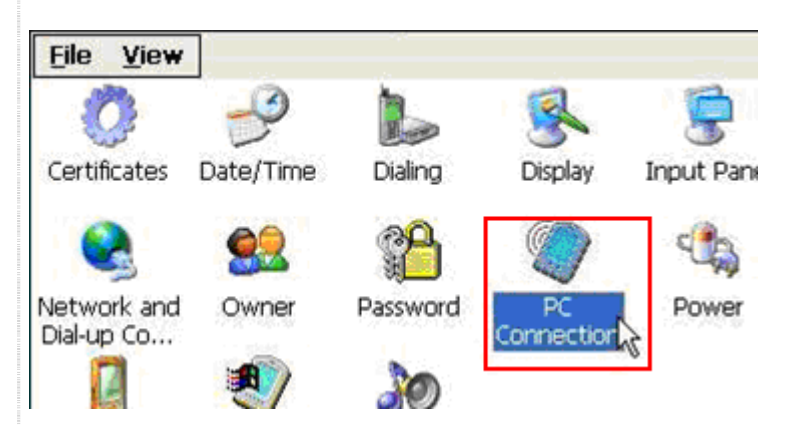

1.8. Check the "Enable direct connections to the desktop computer" checkbox and Click the "Change Connection" button.

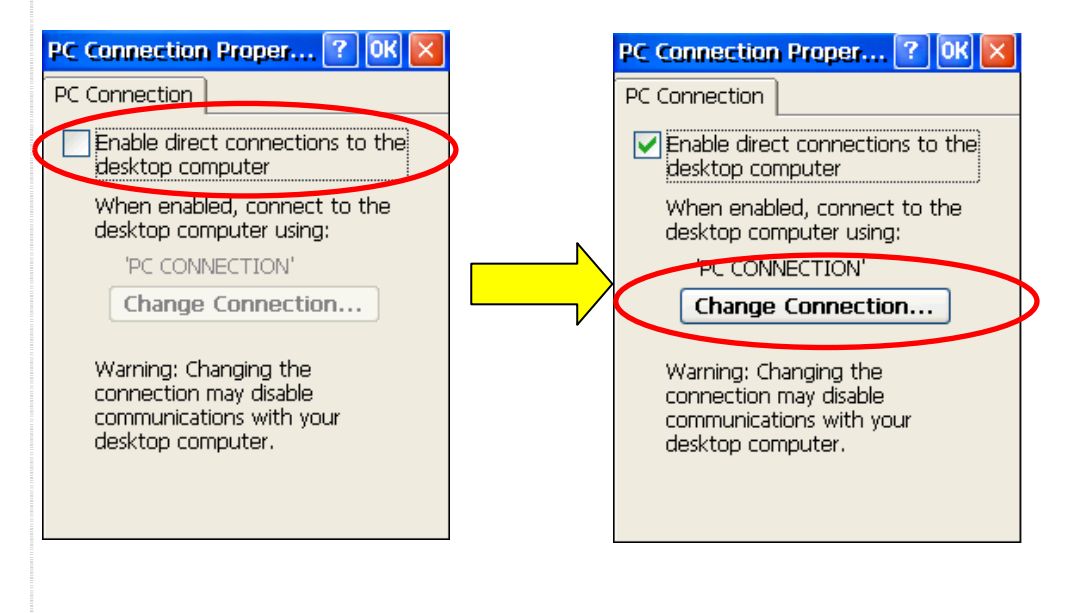

| Classification | System and Ap | No.     | 2-002-01 |      |            |      |      |
|----------------|---------------|---------|----------|------|------------|------|------|
| Author         | Tunglu-Yu     | Version | 1.0.1    | Date | 2013/08/16 | Page | 6/12 |

1.9. Change to a new connection by selecting "My Connection" from the conboBox, and then click the "OK" button.

|   | Change Connection 🛛 🚺 OK 🔰         |
|---|------------------------------------|
|   | Connect to desktop computer using: |
|   | `Desktop @ 19200` 🛛 🗸              |
|   | `Desktop @ 19208`                  |
| 1 | My Connection                      |
|   | may disable communications with    |
|   | your desktop computer.             |
|   |                                    |

#### 1.10. Click the "OK" button.

| PC Connection Proper 🚺 📴                                                                                              |  |  |  |  |  |  |  |
|----------------------------------------------------------------------------------------------------|--|--|--|--|--|--|--|
| PC Connection                                                                                                    |  |  |  |  |  |  |  |
| Enable direct connections to the desktop computer                                                                     |  |  |  |  |  |  |  |
| When enabled, connect to the<br>desktop computer using:                                                               |  |  |  |  |  |  |  |
| 'PC CONNECTION'                                                                                                    |  |  |  |  |  |  |  |
| Change Connection                                                                                                    |  |  |  |  |  |  |  |
| Change Connection<br>Warning: Changing the<br>connection may disable<br>communications with your<br>desktop computer. |  |  |  |  |  |  |  |

Step2: Set ActiveSync on the PC side.

- 2.1. Install Microsoft ActiveSync software on the PC [Please use version 3.7 or later]. (Using ActiveSync 4.5 as an example)
- 2.2. Run ActiveSync

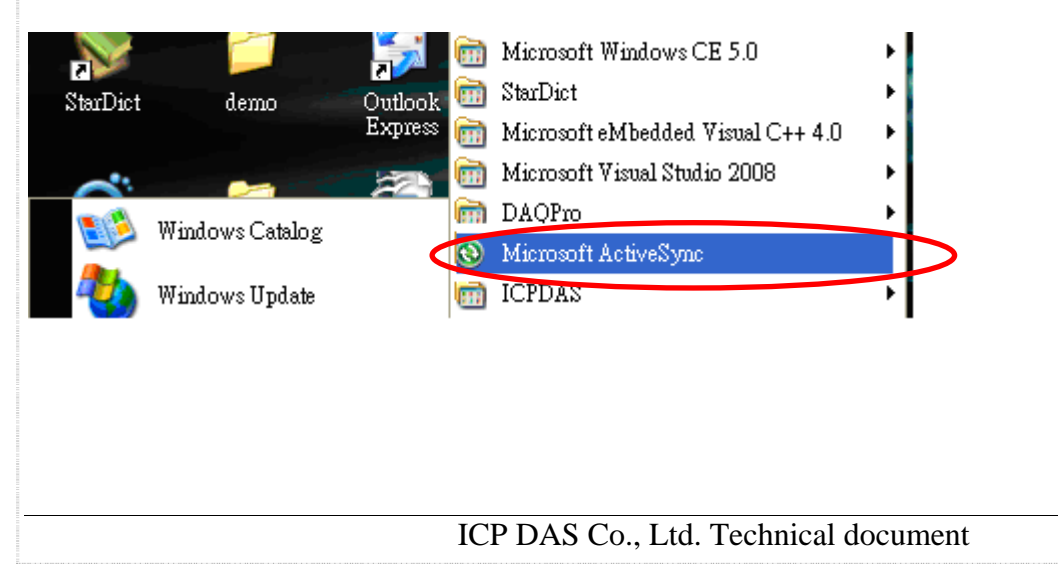

| Classification | System and Application FAQ on WinCE PAC |         |       |      |            | No.  | 2-002-01 |
|----------------|-----------------------------------------|---------|-------|------|------------|------|----------|
| Author         | Tunglu-Yu                               | Version | 1.0.1 | Date | 2013/08/16 | Page | 7/12     |

2.3. Click the "File" menu option, and then click the "Connection Settings" item.

| 🔕 Microsoft ActiveSync                         |            |
|------------------------------------------------|------------|
| <u>File V</u> iew <u>T</u> ools <u>H</u> elp   |            |
| <u>S</u> ynchronize<br>S <u>t</u> op           | re Options |
| Mobile Device<br>Explore<br>Delete Partnership | /1下午 04:10 |
| Connection Settings<br>Close                   |            |
| 🔁 Files                                        |            |
|                                                |            |

2.4. Check "Allow connections to one of the following:" and then click the "connect" button. (The WP5000 need check the "Allow USB connections".)

| S Connection Settings                                             |   |
|-------------------------------------------------------------------|---|
| Connection disabled                                               | > |
| Show status icon in taskbar                                       |   |
| Allow USB connections                                             |   |
| Allow connections to one of the following:                        |   |
| COM1 💌                                                            |   |
| This computer is connected <u>t</u> o:                            |   |
| Automatic                                                         |   |
| C Open ActiveSync when my device connects                         |   |
| Allow wireless connection on device when connected to the desktop |   |
|                                                                   |   |
| Help OK Cancel                                                    |   |

#### 2.5. Click the "Next" button

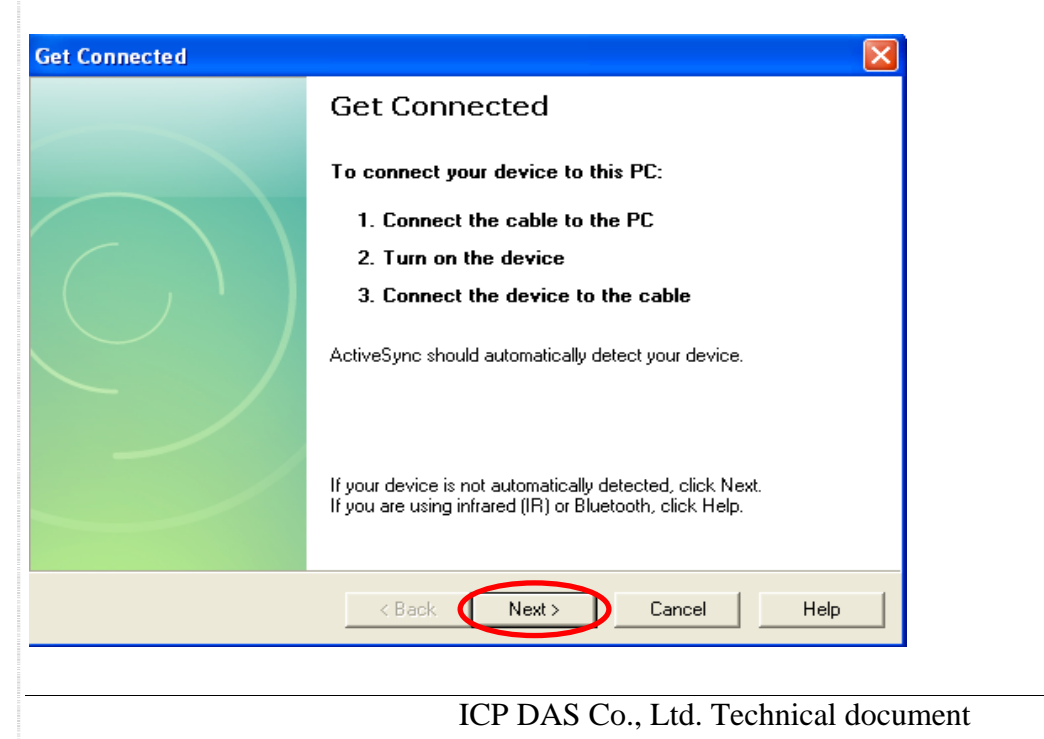

| Classification | System and Application FAQ on WinCE PAC |         |       |      |            | No.  | 2-002-01 |
|----------------|-----------------------------------------|---------|-------|------|------------|------|----------|
| Author         | Tunglu-Yu                               | Version | 1.0.1 | Date | 2013/08/16 | Page | 8/12     |

The program will then start to check for COM ports

| Get Connected                                                                     | × |
|-----------------------------------------------------------------------------------|---|
| Checking COM Ports<br>Please wait while Setup locates your mobile device.         |   |
| Progress<br>Looking for a mobile device<br>Checking on CDM Port 1<br>Checking USB |   |
| < Back Next > Cancel Help                                                         |   |

2.6. After ActiveSync is established, the Active Sync icon will change to green.

## •

2.7. On the PC, ActiveSync will request a Partnership type to be set select "Yes" to set up a partnership, and then click the "Next" button.

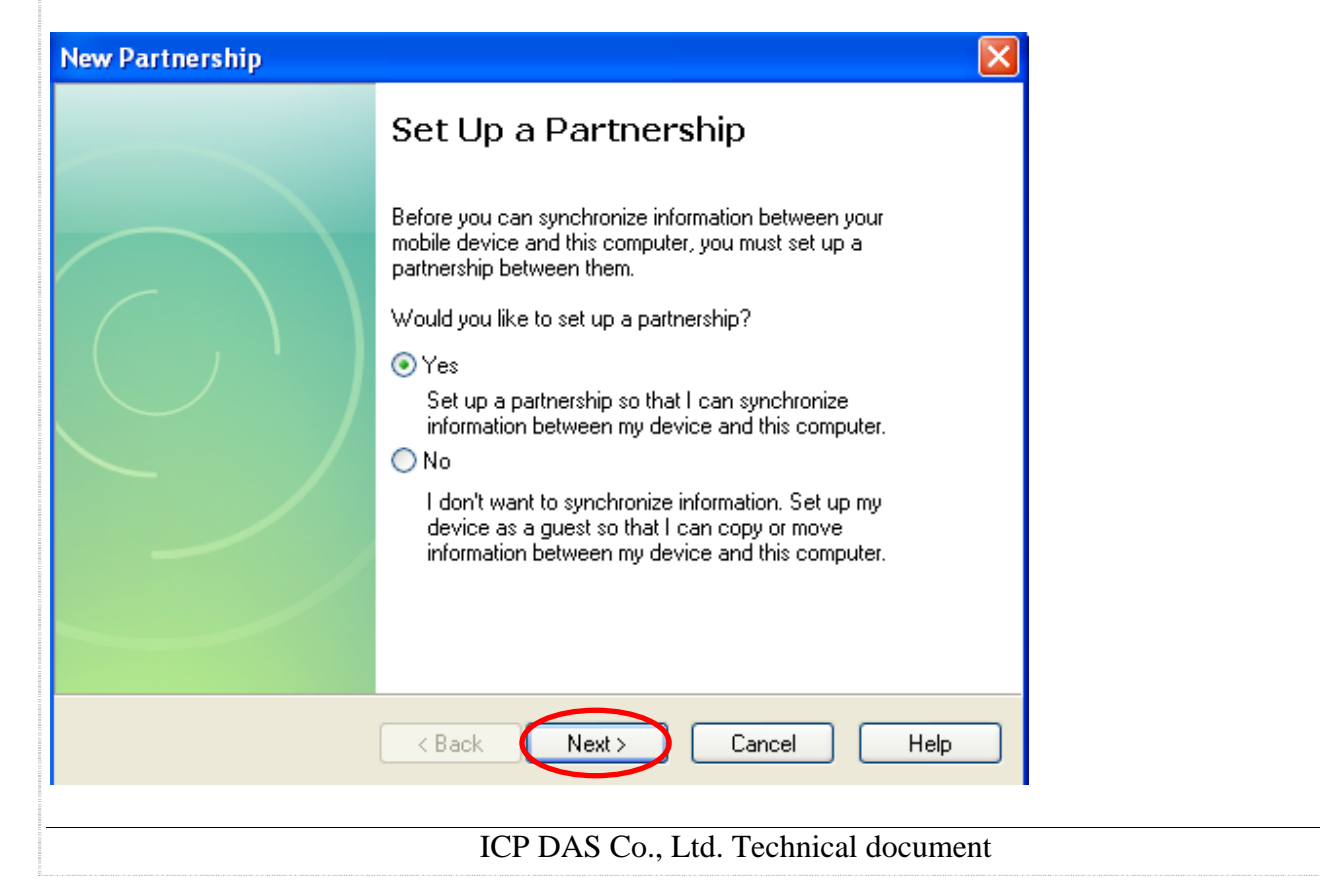

| Classification | System and Application FAQ on WinCE PAC |         |       |      |            | No.  | 2-002-01 |
|----------------|-----------------------------------------|---------|-------|------|------------|------|----------|
| Author         | Tunglu-Yu                               | Version | 1.0.1 | Date | 2013/08/16 | Page | 9/12     |

2.8. Click the "Sync", and then ActiveSync can be used to synchronize the file for WinPAC/ViewPAC with the host PC.

| 🔕 Microsoft ActiveSync                               |  |
|------------------------------------------------------|--|
| <u>F</u> ile <u>V</u> iew <u>T</u> ools <u>H</u> elp |  |
| Sync Stop Details Explore Options                    |  |
| WindowsCE                                            |  |
| <b>Connected</b><br>Synchronized                     |  |
| Information Type Status                              |  |
| 🔂 Files Synchronized                                 |  |
|                                                      |  |

**Example: Synchronize** a file between the PC and WinPAC/ViewPAC.

| 🔕 Microsoft Actives                        | Sync            |                       |
|--------------------------------------------|-----------------|-----------------------|
| <u>File V</u> iew <u>T</u> ools <u>H</u> e | elp             |                       |
| Sync Stop Details                          | Explore Options |                       |
| WindowsCE                                  |                 |                       |
| <b>Connected</b><br>Synchronized           |                 |                       |
| Information Type                           | Status          |                       |
| 🔂 Files                                    | Synchronized    |                       |
|                                            |                 |                       |
|                                            |                 |                       |
|                                            |                 | ICP DAS Co., Ltd. Tec |

1. Click the "Files" icon.

| Classification | System and Application FAQ on WinCE PAC |         |       |      |            | No.  | 2-002-01 |
|----------------|-----------------------------------------|---------|-------|------|------------|------|----------|
| Author         | Tunglu-Yu                               | Version | 1.0.1 | Date | 2013/08/16 | Page | 10/12    |

2. Select the file to Synchronize, or add a file to the "C:\Documents and Settings\user\My Documents\WM\_user My Documents\" folder.

| File Syn  | chronization Settings                                                                                                    | × |  |  |  |  |
|-----------|----------------------------------------------------------------------------------------------------|---|--|--|--|--|
| Ð         | <b>File Synchronization</b><br>Synchronize selected files on your mobile device with the corresponding files on this computer. |   |  |  |  |  |
| On this o | computer, synchronize the files in this folder:                                                                                |   |  |  |  |  |
| C:\Doc    | uments and Settings\user\My Documents\WindowsCE My                                                                             | ſ |  |  |  |  |
| Synch     | ronized files                                                                                                    |   |  |  |  |  |
|           | Add                                                                                                    | ] |  |  |  |  |
|           | OK Cancel                                                                                                    |   |  |  |  |  |

3. After clicking the "OK" button you will be able to see that the file has been synchronized between the PC and with WinPAC/ViewPAC.

PC folder:

| C:\Documents and Settings\user\My Document | NWM_user My Documents              |          |
|--------------------------------------------|------------------------------------|----------|
| () Microsoft ActiveSync                    | ActiveteSync test<br>文字文件          | file.txt |
|                                            |                                    |          |
| Sync Stop Details Explore Options          |                                    |          |
| WindowsCE                                  |                                    |          |
| Connected<br>Sunchronized                  |                                    |          |
| Synonic meteor                             |                                    |          |
|                                            |                                    |          |
| Information Type Status                    |                                    |          |
| C Plies Synchronized                       |                                    |          |
|                                            |                                    |          |
|                                            |                                    |          |
|                                            |                                    |          |
|                                            |                                    |          |
|                                            |                                    |          |
|                                            |                                    |          |
|                                            |                                    |          |
|                                            |                                    |          |
|                                            |                                    |          |
|                                            | ICD DAS Co. I to Technical decume  | nt       |
|                                            | ICF DAS CO., LIU. Technical docume | III      |

| Classification | System and Application FAQ on WinCE PAC |         |       |      |            | No.  | 2-002-01 |
|----------------|-----------------------------------------|---------|-------|------|------------|------|----------|
| Author         | Tunglu-Yu                               | Version | 1.0.1 | Date | 2013/08/16 | Page | 11/12    |

Win PAC folder:

| <u>File E</u> dit <u>V</u> iew <u>G</u> o |                          |  |  |  |  |
|-------------------------------------------|--------------------------|--|--|--|--|
|                                           | 🦻 🗙 🖬 📰 🚽                |  |  |  |  |
| Address W                                 | y Documents              |  |  |  |  |
|                                           |                          |  |  |  |  |
| ActiveteSyn<br>c testfile                 | Shortcut to<br>Office Te |  |  |  |  |

| Classification | System and Application FAQ on WinCE PAC |         |       |      |            | No.  | 2-002-01 |
|----------------|-----------------------------------------|---------|-------|------|------------|------|----------|
| Author         | Tunglu-Yu                               | Version | 1.0.1 | Date | 2013/08/16 | Page | 12/12    |

## **Revision History**

| Revision | Date       | Description                                             |
|----------|------------|---------------------------------------------------------|
| 1.0.1    | 2013/08/06 | NEW: Added support information for WP-5000 and VP-4131. |
| 1.0.0    | 2010/02/12 | Initial release                                         |